# **CUNYFIRST** Fully Integrated Resources and Services Tool

# **Financial Aid**

## **STUDENT FINANCIAL AID GUIDE**

Learn how to access, view, and manage your financial aid on CUNYfirst:

|   | VIEW YOUR "TASKS & HOLDS" & COMPLETE THE SUPPLEMENT<br>FORM                                      |
|---|--------------------------------------------------------------------------------------------------|
| V | VIEW YOUR FINANCIAL AID AWARDS & DISBURSEMENTS                                                   |
|   | COMPLETE A DIRECT LOAN PROCESSING FORM                                                           |
|   | ACCEPT, DECLINE, OR REDUCE YOUR<br>OFFERED FEDERAL WORK-STUDY OR<br>OFFERED FEDERAL DIRECT LOANS |
|   | VIEW YOUR BALANCE, PENDING FINANCIAL AID & YOUR REFUNDS                                          |
|   | VIEW YOUR FORM 1098-T                                                                            |
|   | VIEW YOUR FEDERAL WORK-STUDY PAYCHECK AND W-2 FORM                                               |
|   | ·                                                                                                |

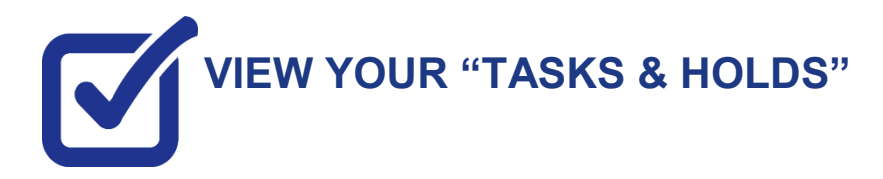

After you have filed your financial aid application(s) and it has been received by your college, the "Tasks and Holds" in your CUNYfirst Student Center will alert you to any outstanding items with your application record. You must address the items before your financial aid package will be finalized.

STEP# 1: Login to CUNYfirst at https://home.cunyfirst.cuny.edu.

### STEP# 2: Select Student Center

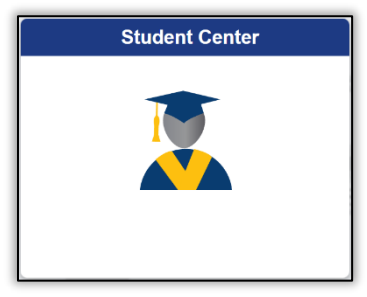

STEP# 3: Then select the Task and Holds tile.

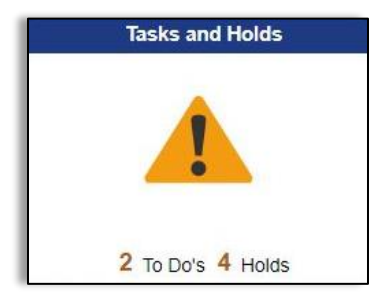

On the left sidebar the To Do List option will show all open tasks. By clicking on each **To Do Item**, you can view the item's details, including the office contact information, and instructions on how to resolve the item.

**Note**: You must resolve each **To Do Item** on your Item List for your college of enrollment. Failure to resolve the actionable items will delay final processing and awarding of your financial aid.

| K Student Center |    |                 | Tasks          |          |           |       |
|------------------|----|-----------------|----------------|----------|-----------|-------|
| To Do List       | 14 | To Do List      | st             |          |           |       |
| ⊗ Holds          | 3  |                 | ц<br>1m        |          |           | 1 row |
|                  |    | Ŧ               |                |          |           | ↑↓    |
|                  |    | Task            | Institution    | Due Date | Status    |       |
|                  |    | Verify My FAFSA | Hunter College | Overdue  | Initiated | >     |
|                  |    |                 |                |          |           |       |

| т                                                                                                    | ask Details                                                                                                   | ×                                                                                                    |
|----------------------------------------------------------------------------------------------------|----------------------------------------------------------------------------------------------------|----------------------------------------------------------------------------------------------------|
| Verify My FAFSA                                                                                                    |                                                                                                    |                                                                                                    |
| Institution                                                                                                    | Hunter College                                                                                                |                                                                                                    |
| Aid Year                                                                                                    | Financial Aid Year 2022                                                                                       | -2023                                                                                                    |
| Description                                                                                                    | Overdue                                                                                                    |                                                                                                    |
| Due Date                                                                                                    | 04/27/2022                                                                                                    |                                                                                                    |
| Contact Name                                                                                                    | Hunter College                                                                                                |                                                                                                    |
| Department                                                                                                    | Financial Aid Office - N2                                                                                     | 241                                                                                                    |
| Phone                                                                                                    | 212/772-4820                                                                                                  |                                                                                                    |
| finaid(                                                                                                    | @hunter.cuny.edu<br>rify My FAFSA                                                                             | Click here to access additic<br>information                                                                   |
| The results of your FAFSA have been rece<br>eligibility can be confirmed, you must resol<br>Verify My FAFSA "To Do List" item for your<br>click the link to access the CUNY Financial             | ived by the college and b<br>ve outstanding FAFSA ta<br>college of enrollment in (<br>Aid Student Forms Porta | efore your federal aid<br>sk(s). Please review the<br>CUNYfirst Student Center and<br>al.                     |
| For first-time users of CUNY Financial Aid<br>email address or phone number to your CL<br>authentication confirmation. You will also b<br>confirm the personal identifying information<br>portal. | Student Forms, you will b<br>JNY Student Forms porta<br>e required to complete th<br>reported on your FAFSA   | be required to add a valid<br>al account for an<br>le registration process and<br>A before you can access the |

A blue link will populate on your instructions, (in the example above it shows "Verify My FAFSA") which will provide a link to an external website.

On the left sidebar the **Holds** option will show all holds. By clicking on each **Hold**, you can view the details, including the office contact information, and instructions on how to resolve it.

| To Do List 14 | Holds<br>You can filter your to do list<br>by type and by college |                |               |
|---------------|-------------------------------------------------------------------|----------------|---------------|
|               | Hold                                                              | Institution    | Department    |
|               | Financial Aid Exit Interview                                      | Hunter College | Financial Aid |

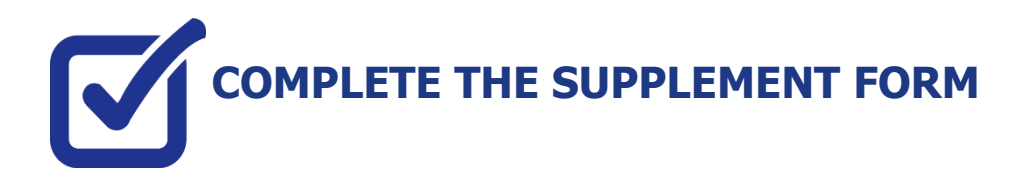

The Supplement Form is an application used by CUNY to determine potential eligibility for the New York State Aid for Part-Time Study (APTS) program. You will need your NY State Tax information to complete this form. To access the form:

STEP# 1: Login to CUNYfirst at https://home.cunyfirst.cuny.edu.

STEP# 2: Select Student Center Tile

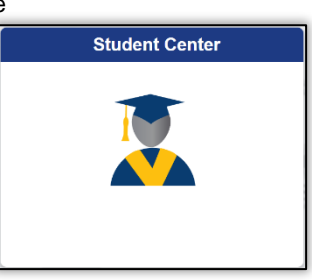

STEP# 3: Select the Financial Aid Tile

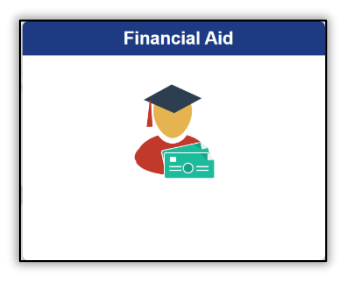

**STEP# 4:** Select **Supplement Form**, from the left sidebar of the page.

| Student Center               | Click here to choose your college of |
|------------------------------|--------------------------------------|
| 20XX-20XX<br>Hunter College  | enrollment and financial aid year    |
| Financial Aid Summary        | ^                                    |
| Need Summary                 |                                      |
| Cost of Attendance           |                                      |
| Expected Family Contribution |                                      |
| Awards                       | ~                                    |
| Direct Loan Processing Form  |                                      |
| Supplement Form              |                                      |
| FICA                         |                                      |
| SNAP Enrollment Verification |                                      |

**STEP# 5:** On the **Select Aid Year to View** page, you may see listings for multiple colleges and multiple aid years. Specify the college and aid year you wish to view.

| Institution: | HTR01 Q       | Hunter College               |
|--------------|---------------|------------------------------|
| Aid Year:    | 2023 <b>Q</b> | Financial Aid Year 2022-2023 |
| ОК           | Cancel        |                              |

**STEP# 6:** Follow the on-screen prompts and complete and submit the form using your NYS Tax information.

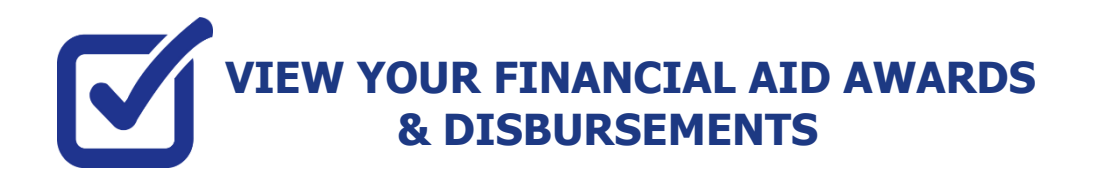

Your Student Center provides information about your financial aid package. Financial Aid offers are posted for the entire academic year by term.

STEP# 1: Login to CUNYfirst at https://home.cunyfirst.cuny.edu.

STEP# 2: Select the Student Center tile

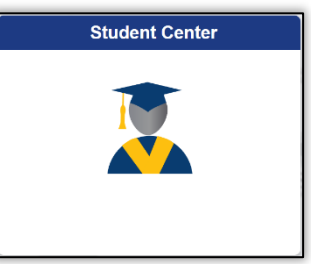

STEP# 3: Select the Financial Aid tile

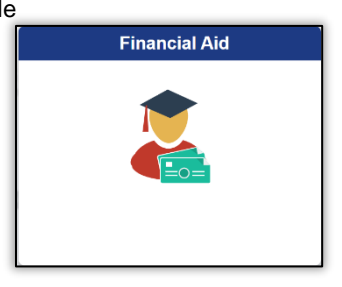

**STEP# 4:** Select **Summary** on the left sidebar of the page, you may see listings for multiple aid years and multiple colleges. Note the award **Summary** option will only display if you have an aid package at that college. If the **Summary** is not present, then your aid has not yet been packaged.

| 20XX-20XX<br>LaGuardia CC Change |   | Click here to choose your college of<br>enrollment and financial aid year                   |
|----------------------------------|---|---------------------------------------------------------------------------------------------|
| Financial Aid Summary            | ^ |                                                                                             |
| Summary                          |   | This option will only show when your aid has been packaged at the college for the indicated |
| Need Summary                     |   |                                                                                             |
| Cost of Attendance               |   |                                                                                             |
| Expected Family Contribution     |   |                                                                                             |
| a Awards                         | ^ |                                                                                             |
|                                  |   |                                                                                             |

**STEP# 5:** On the right side of the page, you will be able to view your aid package for the entire academic year.

|                                                                                      | You can click on the filter loan etc.). You can also s    | icon to choose whether to<br>earch by the status of the | o view aid by type (i.e. grant or<br>award (accepted, offered etc.) |           |        |
|--------------------------------------------------------------------------------------|-----------------------------------------------------------|---------------------------------------------------------|---------------------------------------------------------------------|-----------|--------|
| Award Summary           Display         Summary           Award Description/Category | ř                                                         | Award Status                                            | Net Award                                                           | Disbursed | 8 rows |
| Federal PELL Grant Fall<br>Grant                                                     | Use the dropdown                                          | Accepted                                                | 1,172.50                                                            | 1,172.50  | >      |
| Federal PELL Grant Spring<br>Grant                                                   | information by term<br>or for the entire<br>academic year | Accepted                                                | 1,172.50                                                            | 0.00      | >      |
| ASAP Scholarship Spring<br>Scholarship                                               |                                                           | Accepted                                                | 1,436.50                                                            | 0.00      | >      |
| ASAP Scholarship Fall<br>Scholarship                                                 |                                                           | Accepted                                                | 1,435.95                                                            | 1,435.95  | >      |
| ASAP Books Fall<br>Scholarship                                                       |                                                           | Accepted                                                | 365.00                                                              | 365.00    | >      |
| Outside Scholarship 1<br>Scholarship                                                 |                                                           | Accepted                                                | 2,608.45                                                            | 2,608.45  | >      |
| Federal SEOG Fall<br>Grant                                                           |                                                           | Accepted                                                | 500.00                                                              | 0.00      | >      |
| Federal SEOG Spring<br>Grant                                                         |                                                           | Accepted                                                | 400.00                                                              | 0.00      | >      |

**STEP# 6:** Click the "Awards" section of the left sidebar to open the sub menu and then click on **Disbursements** to view Disbursement information.

| 20       | XX-20XX                      |   |
|----------|------------------------------|---|
|          |                              |   |
| Ê        | Financial Aid Summary        | ^ |
|          | Summary                      |   |
|          | Need Summary                 |   |
|          | Cost of Attendance           |   |
|          | Expected Family Contribution |   |
| <b>i</b> | Awards                       | ^ |
|          | Accept/Decline               |   |
|          | Disbursements                |   |
| L        | College Financing Plan       | _ |

The **Disbursements** page, under the **Disbursements/Disbursement Status/Disbursement Date** column displays:

- a number corresponding to the number of the disbursement for that type of aid,
- the word "scheduled" (i.e. projected) or "disbursed" indicates the status of the disbursement
- the date scheduled or the date it disbursed.

| Disbursements Display 2022 Fall Term | Use the drop-down menu to view information by term  |          |      |           | 6 rows    |
|--------------------------------------|-----------------------------------------------------|----------|------|-----------|-----------|
| Award Description                    | Disbursement / Disbursement<br>Status / Status Date | Award    | Fees | Net Award | Disbursed |
| Federal PELL Grant Fall              | 1<br>Disbursed<br>09/19/22                          | 293.13   | 0.00 | 293.13    | 293.13    |
| Federal PELL Grant Fall              | 2<br>Disbursed<br>10/11/22                          | 879.37   | 0.00 | 879.37    | 879.37    |
| ASAP Scholarship Fall                | 1<br>Disbursed<br>10/03/22                          | 1,435.95 | 0.00 | 1,435.95  | 1,435.95  |
| ASAP Books Fall                      | 1<br>Disbursed<br>09/19/22                          | 365.00   | 0.00 | 365.00    | 365.00    |
| Outside Scholarship 1                | 1<br>Scheduled<br>10/10/22                          | 2,608.45 | 0.00 | 2,608.45  | 2,608.45  |
| Federal SEOG Fall                    | 1<br>Scheduled<br>09/06/22                          | 500.00   | 0.00 | 500.00    | 0.00      |

The columns to the right display the amount disbursed for a particular **Award Description**. Certain types of aid such as Pell and single semester loans have multiple disbursements per term. The number under the **Disbursements/Disbursement Status/Disbursement Date** column indicates which disbursement in the term it is.

If the aid has already disbursed, the date that the disbursement occurred to your CUNYfirst account is displayed.

Certain types of aid, like Federal Direct Loans, have an origination fee that is deducted from the loan at the time of disbursement, the amount deducted will appear under the **Fees** column. The **Net Award** column indicates the total amount available to be disbursed to your CUNYfirst account after loan fees are deducted.

**Note**: The scheduled disbursement dates listed represent the **earliest date** those disbursements can occur on your CUNYfirst account. Your actual disbursement date may be different if your eligibility for that type of aid or packaging of that aid occurred after the first scheduled disbursement date.

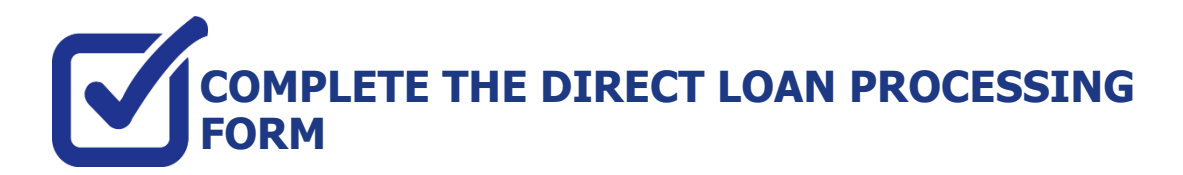

If you have filed a FAFSA and your award package does not contain a Federal Direct loan and you wish to request one to assist with your educational expenses, the following steps provide instructions on how to access the Direct Loan Processing Form in your CUNYfirst Student Center.

Note: You must complete the FAFSA and resolve your To Do list items before you can submit a loan request.

STEP# 1: Login to CUNYfirst at https://home.cunyfirst.cuny.edu.

STEP# 2: Student Center Tile

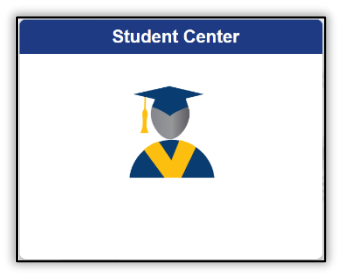

STEP# 3: Select the Financial Aid Tile

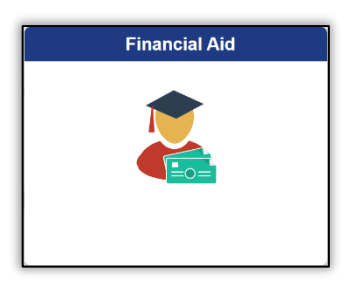

STEP# 4: Click the Direct Loan Processing Form link from the left sidebar.

| Student Center               |   |
|------------------------------|---|
| 20XX-20XX Change             |   |
| Financial Aid Summary        | ^ |
| Need Summary                 |   |
| Cost of Attendance           |   |
| Expected Family Contribution |   |
| Awards                       | ~ |
| Direct Loan Processing Form  |   |
| Supplement Form              |   |
| FICA                         |   |
| SNAP Enrollment Verification |   |

**STEP# 5:** The instructions to the Direct Loan Request will appear. You must acknowledge that you have read the instructions by **selecting the checkbox at the bottom** of the page and click **Agree** button.

| 2022-2023 CUNYFIRST DIRECT LOAN REQUEST INSTRUCTIONS                                                                                                    |
|----------------------------------------------------------------------------------------------------|
| <ol> <li>Federal Direct Loan (FDL) applicants must have a completed FAFSA on file with their CUNY<br/>College of attendance before applying for a student loan. If you have any questions, please<br/>contact a financial aid representative at your college.</li> </ol>        |
| <ol><li>Please check your CUNY To-Do List in Student Self-Service. Some outstanding items may<br/>prevent the processing of your loan request. If you have been selected for verification you need to<br/>complete this process prior to the processing of your loan.</li></ol> |
| <ol> <li>At the time of submission of your loan request, you are admitted to a degree granting program<br/>and are/or will be registered for a minimum of 6 credits/units.</li> </ol>                                                                                           |

**STEP# 6:** Then the **Select Aid Year to View** page will appear. You can select your college of enrollment and the current financial aid year by clicking on the spyglass to the right of the corresponding box. Click the **Next** button to access the form.

| Institution: | HTR01 Q       | Hunter College |
|--------------|---------------|----------------|
| Aid Year:    | 2023 <b>Q</b> |                |
| Next         | Cancel        |                |

STEP# 7: Follow the on-screen prompts and complete and submit the form.

## ACCEPT, REDUCE, OR DECLINE YOUR OFFERED FEDERAL WORK-STUDY OR OFFERED FEDERAL DIRECT LOANS

STEP# 1: Login to CUNYfirst at https://home.cunyfirst.cuny.edu.

### STEP# 2: Student Center Tile

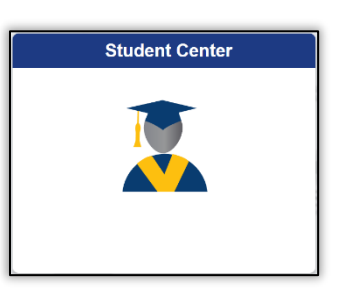

STEP# 3: Click on the Financial Aid Tile

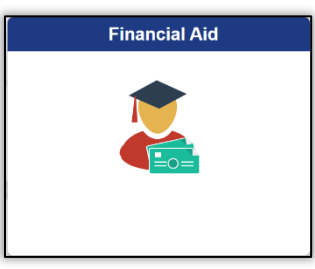

**STEP# 4:** Confirm the financial aid year that you wish to review at the top left section of the page. Students will only have the option to accept and decline direct loan and federal work-study offers. All grant aid and scholarships are automatically packaged as offered and accepted and do not require action on this page.

STEP# 5: Navigate to Awards on the left sidebar to open the dropdown menu, click on Accept/Decline

| Student Center                | Financial Aid                                            |           |  |  |
|-------------------------------|----------------------------------------------------------|-----------|--|--|
| 2021-2022<br>Brooklyn College |                                                          |           |  |  |
| Financial Aid Summary         | Financial Aid                                            |           |  |  |
| Awards ^                      | Status New Package 🕦                                     | 3 rows    |  |  |
| Accept/Decline 3              | Submit Actions                                           | <b>↓</b>  |  |  |
| Disbursements                 | Award Description/Category Award Decision Reduce Offered | Accepted  |  |  |
| Outside Aid                   | 2 Unsubsidized Direct Loan<br>Loan Accept ∨ ☑ 20,500.00  | 20,500.00 |  |  |

STEP# 6: Click on the Pencil icon 🕐 to activate the Submit and Actions buttons.

| Student Center                | Financial Aid                                                                  | 값 Q :     |
|-------------------------------|--------------------------------------------------------------------------------|-----------|
| 20XX-20XX<br>Brooklyn College |                                                                                |           |
| Financial Aid Summary         | Financial Aid                                                                  |           |
| a Awards                      | Status New Package 🕦                                                           | 3 rows    |
| Accept/Decline                | 3 Submit Actions                                                               | <u>↓</u>  |
| Disbursements                 | Award Description/Category Award Reduce Offered                                | Accepted  |
| Outside Aid                   | 2 Unsubsidized Direct Loan       I       Accept ∨       20,500.00         Loan | 20,500.00 |

STEP# 7: Click on the dropdown option under the Award Decision column.

From the dropdown you can choose to accept, decline, or reset. If you want to reduce the award you must first select the **Accept** option from the dropdown menu (this will activate the reduce check box) and then click on the **reduce check box**. The dollar amount will be adjustable in the **accepted column** and allow you to lower the amount.

The **reset** option allows you to start over again before you finalize your submission.

The **decline** option allows you to set the offer to \$0.

The Actions button will allow you to accept all, decline all or reset all.

| 20XX-20XX Change Brooklyn College |     |                            |          |           |          |
|-----------------------------------|-----|----------------------------|----------|-----------|----------|
| Financial Aid Summary             | ~ ^ | Financial Aid              |          |           |          |
| awards                            | ^   | Status New Package 👔       |          |           | 3 rows   |
| Accept/Decline                    | 3   | Submit Actions             |          |           |          |
| Disbursements                     |     | Award Description/Category | n Reduce | Offered   | Accepted |
| Outside Aid                       |     | 2 Unsubsidized Direct Loan | t 🗸 🔽    | 20,500.00 | 18000    |

**STEP# 8:** Click the **Submit** button to finalize your decision.

# VIEW YOUR BALANCE, PENDING FINANCIAL AID & REFUNDS

The following steps provide instructions on how to view your pending financial aid in CUNYfirst Student Center.

**Note**: Financial aid that is "**pending**" means that you have been awarded the aid, and it is being used as a credit towards your tuition bill but has not yet been disbursed.

STEP# 1: Login to CUNYfirst at https://home.cunyfirst.cuny.edu.

STEP# 2: Select the Student Center tile.

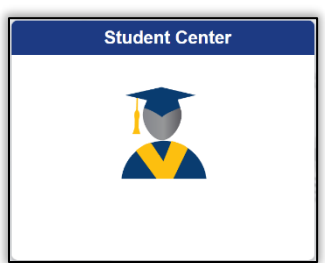

STEP# 3: Select the Financial Account tile.

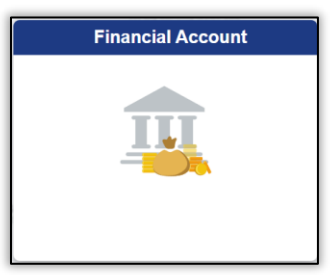

**STEP# 4:** Select the **Account Balance** option from the left sidebar to view your current balance by term. You can see:

- Current charges under the Charges and Deposits column
- Pending financial aid under the Pending Financial Aid column
- The Total Due column shows how much you may still owe after aid has been applied

| Student Center                                                  |                  | Account Balance                                |                       | <u>ଜ</u> ୧ : |
|-----------------------------------------------------------------|------------------|------------------------------------------------|-----------------------|--------------|
| Account Balance<br>Due Now 208,56<br>Currency used is US Dollar |                  | *Instituition Kingsborough Community College 🗸 |                       |              |
|                                                                 | What I Owe       |                                                |                       |              |
| Make a Payment                                                  | Term             | Charges & Deposits                             | Pending Financial Aid | Total Due    |
| 🚔 Payment Plan                                                  | 2021 Fall Term   | 208.56                                         | 811.88                | 0.00         |
| Charges Due                                                     | 2022 Spring Term | 0.00                                           | 250.00                | 0.00         |
| Rayment History                                                 | Total            | 208.56                                         | 1,061.88              | 0.00         |
| L Direct Deposit                                                | Make a Payment   |                                                |                       |              |

**STEP# 5**: Select the **Account Activity** option from the left sidebar and the **Activity Link** at the top of the page to see whether aid has been applied already or to see any payments you may have made.

You can view refunds by the processed date in the **Refunds** column on the right.

| ✓ Student Center                                                        | SF Account Activity |                               |                  |               |                  |             |
|-------------------------------------------------------------------------|---------------------|-------------------------------|------------------|---------------|------------------|-------------|
| Account Balance<br>Due Now \$,\$\$\$.\$\$<br>Currency used is US Dollar | Bruce Wayne         | ry Electronic Payments/Purcha | Account Services |               |                  |             |
| Make a Payment                                                          | Activity Pendi      | ng Aid                        |                  |               |                  |             |
| Payment Plan                                                            | View by             | У                             |                  |               |                  |             |
| Charges Due                                                             | <b>From</b> 04/0    | 7/20XX 🛐 <b>To</b> 10/07/20X  | X 🛐 All Terms    | Ƴ go          |                  |             |
|                                                                         | Transactions        | 5                             |                  | Find View All | 🗾 First 🕢        | 1-9 of 9    |
| Payment History                                                         | Posted Date         | Item                          | Term             | Charge        | Payment          | Refund      |
|                                                                         | 08/31/20XX          | Refund of Financial Aid       | 20XX Fall Term   |               |                  | \$\$\$.\$\$ |
| Direct Deposit                                                          | 08/30/20XX          | Book Advance Charge           | 20XX Fall Term   | \$\$\$.\$\$   |                  |             |
|                                                                         | 08/30/20XX          | Book Advance Payment          | 20XX Fall Term   |               | \$\$\$.\$\$      |             |
|                                                                         | 08/30/20XX          | Federal Pell Fall             | 20XX Fall Term   |               | \$\$\$.\$\$      |             |
| locount Activity                                                        |                     |                               |                  | <u>ت</u>      | First 🕚 1-9 of 9 | ) 🕟 Last    |

**STEP# 6:** Click the **Pending Aid** link to see the specific type of aid and amount that is currently pending to disburse.

| Account Inquiry        | Electronic Paymen     | ts/Purchases | Account S     | ervices      |         |                   |
|------------------------|-----------------------|--------------|---------------|--------------|---------|-------------------|
| Activity   Pending Aid |                       |              |               |              |         |                   |
|                        |                       |              |               |              | _       |                   |
|                        |                       | Choose the t | erm you wish  | to view then |         |                   |
|                        |                       | Click the    | e go button t | o view.      |         |                   |
| View                   | By All Terms          | ~            | ao            |              |         |                   |
|                        | -                     |              | 2-            |              |         |                   |
| Pending Financi        | al Aid                | Personalize  | Find   View   | All   🗖      | First 🕚 | 1-3 of 3 🛞 Last   |
| Award                  |                       |              |               | Term         |         | Amount            |
| Federal Pell Fall      |                       |              |               | 2021 Fall 1  | Term    | 811.88            |
| Initial TAP- Spring    |                       |              |               | 2022 Sprin   | ig Term | 250.00            |
| Total Pending Finan    | cial Aid for this vie | ew           |               |              |         | 1,061.88          |
|                        |                       |              |               | 12           | First 🤇 | 🖗 1-3 of 3 🛞 Last |
| Currency used is l     | JS Dollar             |              |               |              |         |                   |

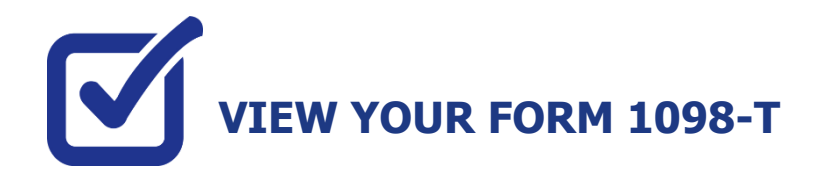

CUNY is required by the Internal Revenue Service (IRS) to issue the Form 1098-T, Tuition Statement, to students who have made payments towards qualified tuition and related expenses within the reporting tax year. This information will help the students or parents of dependent students determine eligibility to claim the American Opportunity Tax Credit or Lifetime Learning Tax Credit. To find out more about Form 1098-T tax incentives, access IRS Publication 970, Tax Benefits for Higher Education, visit www.cuny.edu/1098tfaq.

**Note:** A Form 1098-T statement will not be issued to you if you received federal grants, scholarships or third-party payments that met or exceeded your total tuition charges for the entire calendar year.

CUNY offers a paperless Form 1098-T option. To access the paperless form, you must click on **Grant Consent** on the View 1098-T page. By consenting to receive an electronic Form 1098-T, you will not receive future paper forms through the mail. If you do not select the electronic option, you will be sent a paper Form 1098-T at the mailing address listed on CUNYfirst Student Center profile.

The following steps provide instructions on how to view your 1098-T form in CUNYfirst.

STEP# 1: Login to CUNYfirst at https://home.cunyfirst.cuny.edu.

STEP# 2: Click on the Student Center tile:

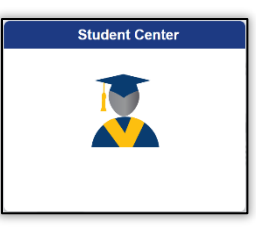

STEP# 3: Select the Financial Account tile.

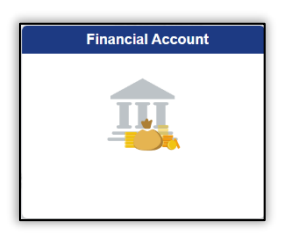

STEP# 4: On the left sidebar click on View 1098-T option.

| L Direct Deposit |   |
|------------------|---|
| Scount Activity  | / |
| eBill            |   |
| View 1098-T      |   |

**STEP# 5**: Select the Tax Year link to open the related Form 1098-T. You can download the Form 1098-T in PDF. Turn off your pop-up blocker to allow the form to appear in a new tab on the browser. "No Data Available" will appear next to the year if you are not eligible for a 1098-T Form for that year

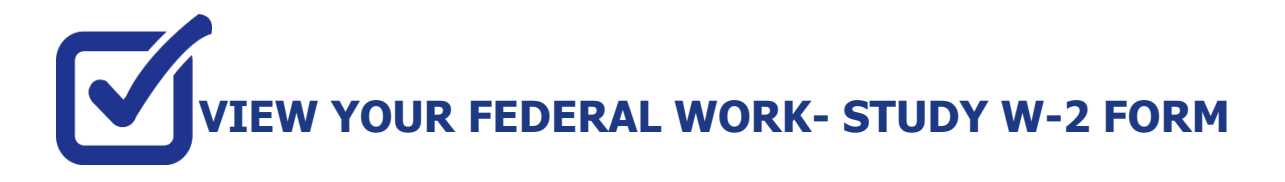

If you have worked in the Federal Work-Study program, you will receive a W-2 Form for the calendar year with your taxable earnings. The W-2 form will be mailed to you from the college and will be available for you to access in CUNYfirst.

The following steps provide instructions on how to view your Federal Work-Study W-2 forms in CUNYfirst Student Center.

STEP# 1: Login to CUNYfirst at https://home.cunyfirst.cuny.edu.

STEP# 2: Click on the Student Center tile:

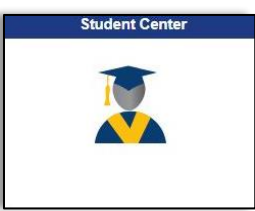

STEP# 3: Click on the Payroll tile:

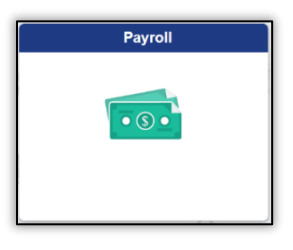

**STEP# 4**: You will have an option to consent to receiving your W-2 or W-2C electronically by checking the off the "*I consent*..." box:

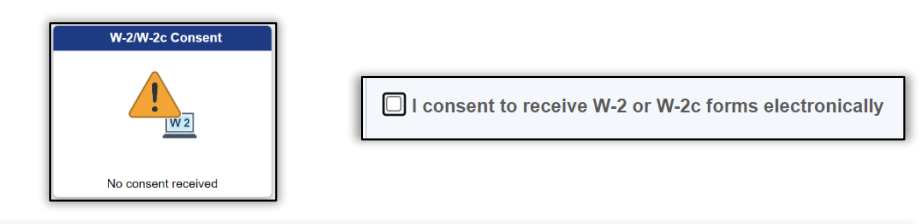

You can view your W-2 / W-2C by clicking on the W-2/W-2C Forms Tile:

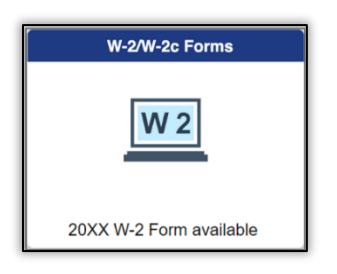

### STEP# 5: You can select the "Tax Year" W-2/ W-2C forms you wish to access.

|                      | View W-2/W-2c Forms |                     |  |  |  | : | $\oslash$ |
|----------------------|---------------------|---------------------|--|--|--|---|-----------|
| View W-2/W-2c Forms  |                     |                     |  |  |  |   |           |
| Tax                  | Year 2021<br>2020   |                     |  |  |  |   |           |
| Work Study - Federal |                     |                     |  |  |  |   | î↓        |
| Tax Form Issue Date  | Year End Form       | Filing Instructions |  |  |  |   |           |
| W-2 01/26/2022       | View Form           | 0                   |  |  |  |   |           |

Select: View Form to access your W-2/ W-2C

|                                                 | _                          |                                              |                                    |                                                                            |  |
|-------------------------------------------------|----------------------------|----------------------------------------------|------------------------------------|----------------------------------------------------------------------------|--|
| Form W-2 Wage and Tax Statemen                  | t 20XX                     | 7 Social security tips                       | 1 Wages, tips, other comp.         | 2 Federal income tax withheld                                              |  |
| c Employer's name, address, and ZIP code        |                            | 8 Allocated tips                             | 3 Social security wages            | 4 Social security tax withheld                                             |  |
| 2001 ORIENTAL BOULEVARD                         |                            | 9                                            | 5 Medicare wages and tips          | 6 Medicare tax withheld                                                    |  |
| FIN. AID OFFICE ROOM U 201<br>BROOKLYN NY 11235 |                            | 10 Dependent care benefits                   | 11 Nonqualified plans              | 12a See instructions for box 12                                            |  |
| e Employee's name, address, and ZIP code        |                            | 13 Statutory Retirement Third-party sick pay | 14 Other                           | 12b                                                                        |  |
| Bruce Wayne<br>1007 Mountain Drive, Gotham      |                            | b Employer identification number (EIN        | 0                                  | 12c<br>G                                                                   |  |
|                                                 |                            | a Employee's social security no.             | ]                                  | 12d                                                                        |  |
| 15 State Employer's state I.D. no.              | 16 State wages, tips, etc. | 17 State income tax 18 Lo                    | cal wages, tips, etc. 19 Local inc | 20 Locality name<br>NEW YO                                                 |  |
| Copy B To Be Filed With Employee's FEDERAL      | Tax Return                 | This information is being furnished to the   | MB No. 1545-0008                   | Dept. of the Treasury - IRS<br>Visit the IRS Web Site at www.irs.gov/efile |  |

### FOR MORE INFORMATION

For additional questions about your financial aid application or award, please contact a financial aid representative at your college.

Learn more about the opportunities available to finance your college education by visiting CUNY's Financial Aid Website at: <u>cuny.edu/financialaid</u>

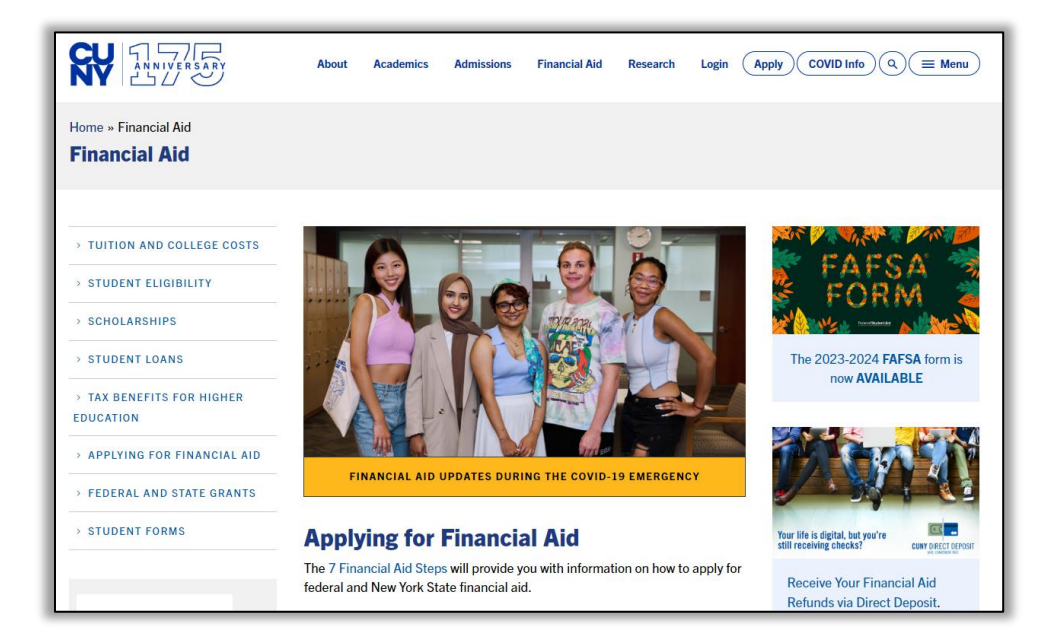

### Never miss an aid refund! Enroll in Direct Deposit:

https://www.cuny.edu/financial-aid/tuition-and-college-costs/refunds/directdeposit/

http://www2.cuny.edu/financial-aid/information-resources/financial-aid-office

| Baruch<br>COLLEGE                              | EBRECC<br>ECONOMICS - CONTER                       |                                                                  | Brooklyn<br>College                          | College of<br>Staten Island<br>The City University of New York |
|------------------------------------------------|----------------------------------------------------|------------------------------------------------------------------|----------------------------------------------|----------------------------------------------------------------|
| CRAIG NEWMARK GRADUATE<br>School of Journalism | SV MCENTER                                         | CUNY<br>SPH portuge states of<br>portuge brains a states preserv | CUNX SCHOOL<br>OF LABOR AND<br>URBAN STUDIES | CUNY SCHOOL OF LAW                                             |
| School of<br>Professional Studies              | ATELLA AND CHARLES<br>GUTTMAN<br>COMMUNITY COLLEGE | Hostos                                                           | HUNTER<br>The Cay University of New York     | John<br>Jay                                                    |
| KINGSBOROUGH                                   | LaGuardia<br>Community Callege                     |                                                                  | MACAULAY<br>HONORS COLLEGE                   | MEDGAR<br>EVERS                                                |
| ©CITY TECH                                     | QUEENS                                             | OUFENSE DE DUGH                                                  | The City College<br>of New York              | YORKCollege                                                    |